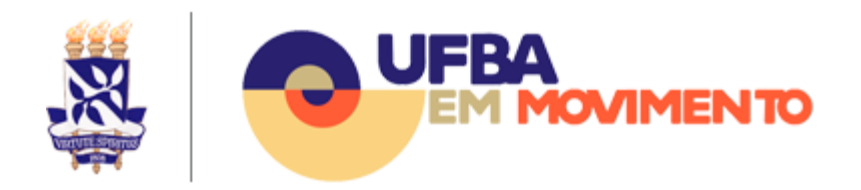

# Uso do Ambiente Virtual de Aprendizagem UFBA Integrado a Plataformas de Ensino

O Ambiente Virtual de Aprendizagem (AVA) da UFBA, acessível pelo endereço <u>https://ava.ufba.br</u> é suportado pelo Moodle, que é um sistema de gestão de aprendizagem, desenvolvido e disponibilizado como código aberto (software livre). Ele integra um conjunto de plataformas, definido institucionalmente, que terá suporte pela equipe de TI da Universidade.

Para o Semestre Letivo Suplementar as seguintes plataformas estarão integradas ao Moodle: Serviços RNP (Conferência Web e Vídeo@RNP) e G Suíte for Education (Meet, Drive, etc.). A integração comporá o ambiente de aulas da seguinte maneira: (i) ConferênciaWeb RNP e Google Meet como plataformas de interação em tempo real com os estudantes, (ii) o Google Drive como plataforma de armazenamento, colaboração e compartilhamento de documentos e (iii) Google Gmail (estudantes) e Zimbra (docentes), como plataformas de e-mail para comunicação entre docentes e discentes. Posteriormente, na medida do possível, outras plataformas e recursos poderão vir a serem oferecidos e integrados.

# Como Ter Acesso ao Ambiente Integrado

O acesso ao portal <u>https://ava.ufba.br</u> e às plataformas integradas (e.g., o G Suite for Education) requerem a utilização da credencial de acesso da UFBA, formada pelo usuário e senha do domínio UFBA. Caso a credencial de acesso seja desconhecida, consulte o tópico <u>Como saber sua Credencial de Acesso</u> abaixo.

### Acesso ao ambiente Moodle UFBA

O acesso ao novo ambiente Moodle é feito através do endereço <u>https://ava.ufba.br</u> Na página principal acesse em "CLIQUE AQUI PARA ACESSAR". Não haverá necessidade de criar sua conta manualmente no Moodle. Para acesso, você usará o mesmo login e senha da rede UFBA.

## Como Saber Sua Credencial de Acesso

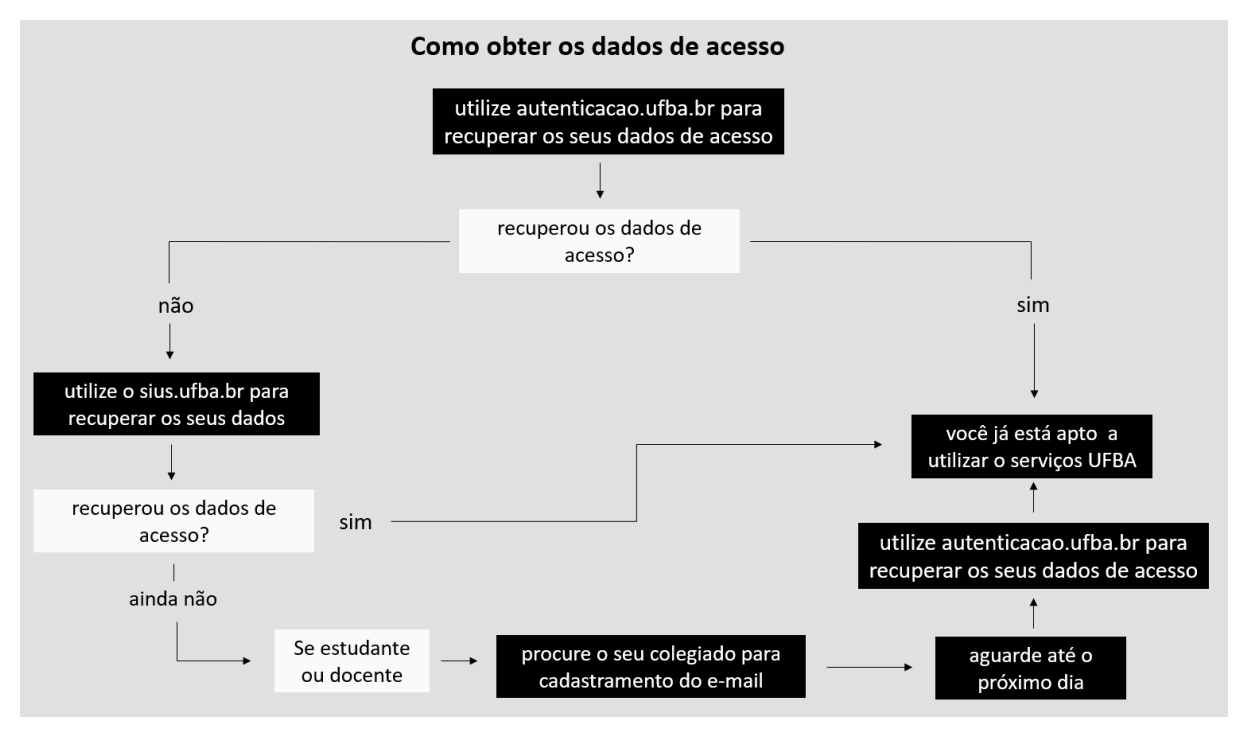

Solicite o seu acesso pelo site Autenticação UFBA (<u>https://autenticacao.ufba.br/ca/login</u>) e receba o link de alteração de senha no seu endereço de e-mail cadastrado na UFBA. Caso não tenha acesso ao seu e-mail cadastrado, acesse o site <u>SIUS UFBA</u> (<u>https://sius.ufba.br/</u>) para recuperar o seu acesso. Consulte o tópico <u>Como recuperar os meus dados de acesso utilizando o SIUS</u> para mais orientações.

Se não conseguir recuperar os seus dados de acesso utilizando o SIUS e for estudante ou docente, entre em contato com o colegiado de seu curso e solicite a alteração do seu e-mail no cadastro acadêmico. No dia seguinte já será possível recuperar a sua senha pelo site **Autenticação UFBA** (<u>https://autenticacao.ufba.br/ca/login</u>). Consulte o tópico <u>Como alterar a senha pelo</u> <u>Autenticação UFBA</u> para mais informações.

### Como recuperar os meus dados de acesso utilizando o SIUS

Acesse o site <u>SIUS UFBA</u> (<u>https://sius.ufba.br/</u>) e faça login com as credenciais que você já utiliza para acessar os Sistemas Web (SIAC, NOTAS, SISBIC, SISPER, SIATEX, SIDOC, SIAV, SPGA, SCA).

#### Recuperar o usuário do domínio UFBA:

No menu à esquerda da tela escolha a opção Criação de Conta de Aluno.

| Público                   |
|---------------------------|
| Senha dos Sistemas Web    |
| Alterar Senha de Rede     |
| Criação de Conta de Aluno |
| Privado                   |
| Início                    |
| Sua Conta                 |
| Sair                      |

Informe o seu CPF e clique em **Buscar** para que o sistema informe o seu nome de usuário do domínio UFBA.

| 1  | Digite seu CPF e em seguida clique no<br>botão <i>Buscar</i> , para pesquisa-lo no banco. |
|----|-------------------------------------------------------------------------------------------|
| In | forme o CPF: Buscar                                                                       |

#### Cadastrar um email para recuperação de senha:

No menu à esquerda da tela escolha a opção Sua conta e depois Editar Cadastro.

| 🚨 Cadastro       |
|------------------|
| O Página Inicial |
|                  |
|                  |
|                  |
| Alterar Senha    |
| Editar Cadastro  |
|                  |

Na página de cadastro, localize a seção **E-mails**, informe o seu endereço de e-mail, clique em **Incluir** e depois clique em **Confirmar.** E-mails

| E-mail    |                                | Remover | Preferencial |
|-----------|--------------------------------|---------|--------------|
|           |                                | ×       | 0            |
|           |                                | ×       | ۲            |
| E-mail:   | Insira o seu <u>email</u> aqui |         | Incluir      |
| Confirmar |                                |         |              |

Solicitar recuperação de senha:

No menu à esquerda da tela escolha a opção **Senha dos Sistemas Web** e depois **Envio via E-mail**.

| Público                   | 69               |
|---------------------------|------------------|
| Senha dos Sistemas Web    | Envio via E-mail |
| Alterar Senha de Rede     | Alterar Senha    |
| Criação de Conta de Aluno |                  |
| Privado                   |                  |
| Início                    |                  |
| Sua Conta                 |                  |
| Sair                      |                  |

#### Informe o seu CPF e clique em Pesquisar.

| Informe o CPF | Pesquisar |
|---------------|-----------|
| Informe o CPF | Pesquisar |

Escolha o endereço de e-mail onde deseja receber o link para alteração da senha e clique em **Enviar Senha**.

| 🔑 List  | ta de E-mails de Seu Nome |
|---------|---------------------------|
|         | E-mail                    |
|         | seuemail@email.com        |
| $\circ$ | seuemail@email.com        |
|         | Enviar Senha              |

Siga as orientações enviadas para o seu email para prosseguir com a alteração de senha.

### Como alterar sua senha

Para alterar sua senha são duas formas:

### Pelo site autenticação UFBA

Acesse o site Autenticação UFBA (<u>https://autenticacao.ufba.br/ca/login</u>) para proceder com a alteração da sua senha. Utilize a opção *Esqueci meu login ou senha* e siga as instruções do site. Você receberá no seu e-mail de recuperação<sup>1</sup> o seu login e instruções para efetuar a troca de sua senha.

| TIRTUTE SOLUTION                                                                                                    |
|----------------------------------------------------------------------------------------------------|
| Central de Autenticação                                                                                                    |
| Login                                                                                                    |
| Senha                                                                                                    |
| Entrar                                                                                                    |
| Esqueci meu login ou senha                                                                                                    |
| Informações sobre acesso<br>Se você já é usuário da rede UFBA, use seu<br>login e senha de acesso.<br>Se não é, clique abaixo em Primeiro Acesso.<br>Primeiro Acesso |
|                                                                                                    |

<sup>&</sup>lt;sup>1</sup> Endereço de e-mail cadastrado nos Sistemas Acadêmico ou de Pessoal. Consulte o tópico <u>Como</u> recuperar os meus dados de acesso utilizando o <u>SIUS</u> para orientações de alteração de e-mail.

### Pelo site do G Suite

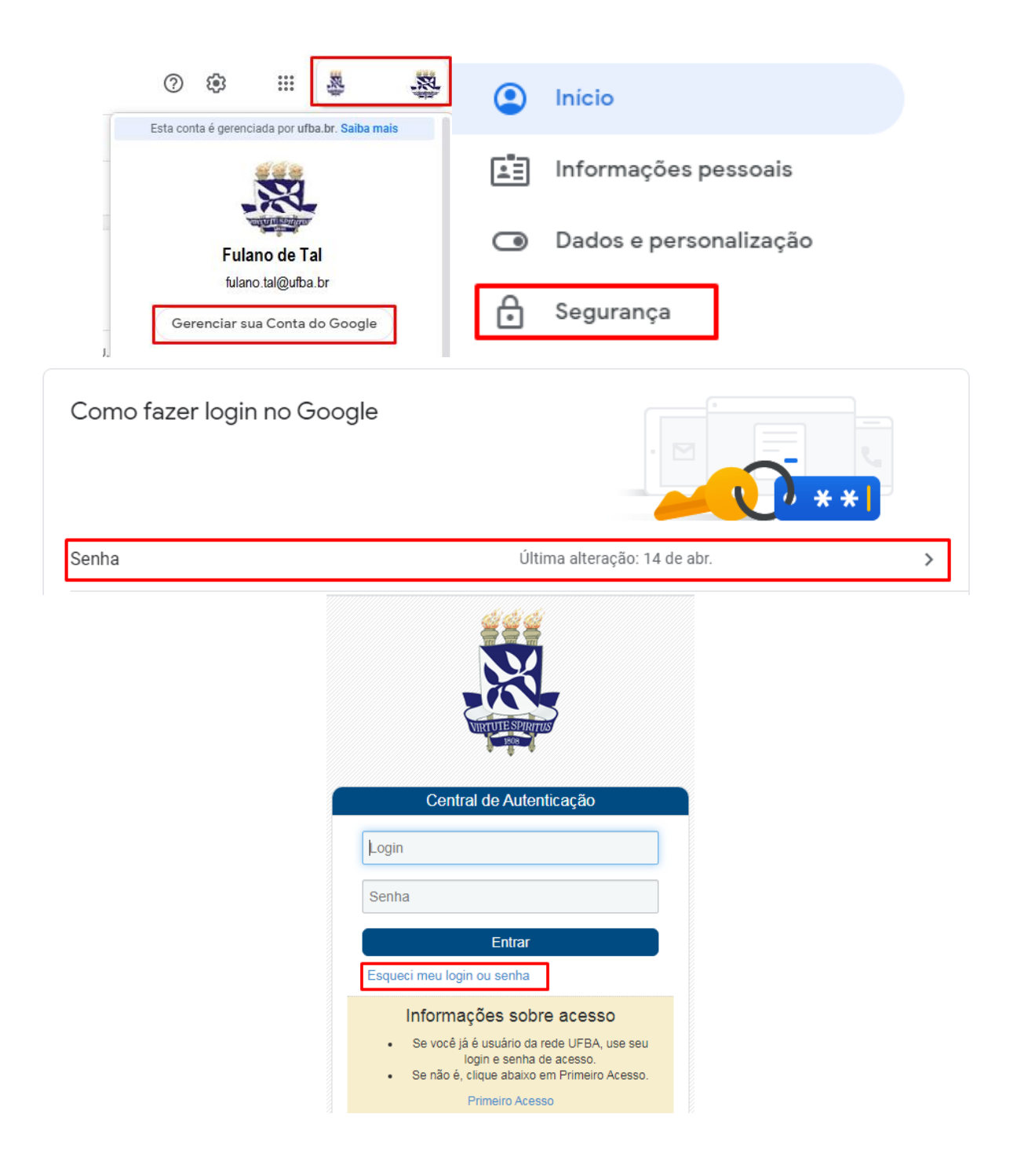

### Não possui login da UFBA

Caso seja um estudante e não possua um login UFBA será necessário acessar o **SIUS** (<u>http://www.sius.ufba.br</u>), clicar na opção "Criação de Conta de Aluno" no menu esquerdo e efetuar a criação da sua conta.

Caso seus dados estejam incorretos ou incompletos, é importante efetuar as atualizações junto aos órgãos competentes.

 Se você é estudante, deve dirigir-se ao seu colegiado de curso com os devidos documentos comprobatórios. O colegiado efetuará os encaminhamentos devidos à SUPAC.

|                                                                                                    |          | ~           |
|----------------------------------------------------------------------------------------------------|----------|-------------|
| SIUS - SISTEMA INTEGRADO DE 🛛 🗙 🕂                                                                                                    |          | ^           |
| ← → C 🏠 🔒 sius.ufba.br/sius/Welcome.do 🛛 🖛 🖈 🔚 🔤 🔟 📓 ⊙ 👯 🤇                                                                                                    | 0 🗯 (    | <b>e</b> :  |
| 🗰 Apps 📀 PriceShooter 🕅 Estratégia do Pozin 🧧 Projeto A Grande T 🤌 Grátis! Baixar Video 🔉 👋                                                                                                    | , Outros | favoritos   |
| Universidade Federal da Bahia<br>SISTEMA INTEGRADO DE USUÁRIOS E SERVIÇOS - SIUS                                                                                                    | K        |             |
| Senha dos Sistemas Web Bem-Vindo ao SIUS                                                                                                    |          |             |
| Alterar Senha de Rede<br>Criação de Conta de Aluno Bern-Vindo ao Sistema Integrado de Usuários e Serviços.<br>Para ter acesso ao sistema você deverá estar cadastrado na base de dados da UFBA. |          |             |
| Caso tenha esquecido sua SENHA ou se precisar de mais informações sobre os sistemas da UFBA. Clique aqui!                                                                                       |          |             |
|                                                                                                    |          |             |
| CDF-                                                                                                    |          |             |
| Senha:                                                                                                    |          |             |
| entrar cancelar                                                                                                    |          |             |
|                                                                                                    |          |             |
|                                                                                                    |          |             |
| © Universidade Federal da Bahia   Superintendência de Tecnologia da Informação   SIUS - 1.0                                                                                                    |          |             |
|                                                                                                    |          |             |
|                                                                                                    |          |             |
| SIUS - SISTEMA INTEGRADO DE 🛛 🗙 🕂                                                                                                    | - C      | ) ×         |
| ← → C 🏠 🔒 sius.ufba.br/sius/Welcome.do 🛛 🗣 🏠 🔚 🔩 💷 💷 📓 💿 👭                                                                                                    | 4 0      | <b>e</b> :  |
| 🗰 Apps 🔇 PriceShooter 阏 Estratégia do Pozin 🌆 Projeto A Grande T 🥏 Grátis! Baixar Video 🔅                                                                                                    | Outro:   | s favoritos |
|                                                                                                    |          |             |
| Universidade Federal da Bahia<br>SISTEMA INTEGRADO DE USUÁRIOS E SERVIÇOS - SIUS                                                                                                    | 6        |             |
| Público<br>Senha dos Sistemas Web<br>Alterar Senha de Rede<br>O Página Inicial                                                                                                    |          |             |
| Criação de Conta de Aluno  Digite seu CPF e em seguida clique no botão Buscar, para pesquisa-lo no banco.                                                                                       |          |             |

# Não sabe ou não possui acesso ao e-mail de recuperação

Caso não saiba ou não tenha mais acesso ao e-mail de recuperação de senha, será necessário acessar o **SIUS** (<u>http://www.sius.ufba.br</u>) com sua senha de sistemas (SIACWEB, SIACDOCENTES), clicar em "Sua Conta", "Editar Cadastro" e inserir/alterar o e-mail para recuperação de senha e repetir o procedimento de recuperação de login citado acima.

Informe o CPF:

© Universidade Federal da Bahia | Superintendência de Tecnologia da Informação | SIUS – 1.0

Buscar

Caso não consiga alterar o e-mail de recuperação, se for aluno de pós-graduação acesse SIGAA (<u>https://sigaa.ufba.br/</u>) e edite seu e-mail de recuperação; se for aluno de graduação ou não conseguiu alterar seu cadastro no SIGAA entre em contato com o seu colegiado para alterar seu e-mail (Será necessário aguardar 24 horas após atualização no Siac).

Atualizando e-mail de recuperação de senha no SIUS (http://www.sius.ufba.br)

| SIUS - SISTEMA INTEGRADO                                                                                                    | DE C × +                                                                                                    |                                                                                                    | - 🗆 ×                         |
|----------------------------------------------------------------------------------------------------|----------------------------------------------------------------------------------------------------|----------------------------------------------------------------------------------------------------|-------------------------------|
| ← → C ☆ 🔒 sius                                                                                                    | .ufba.br/sius/Welcome.do                                                                                                    | 🖈 🔚 📴 💷 🕅 📰 (                                                                                                    | o 📇 🛛 🛪 🌏 🗄                   |
| 🗰 Apps 🕥 PriceShooter 🤇                                                                                                    | 🕥 Estratégia do Pozin 🔺 Projeto A G                                                                                                    | Grande T 🥏 Grátis! Baixar Video                                                                                   | » Outros favoritos            |
|                                                                                                    | le Federal da Bahia<br>EGRADO DE USUÁRIOS E SERV                                                                                                    | /IÇOS - SIUS                                                                                                    |                               |
| Público<br>Senha dos Sistemas Web<br>Alterar Senha de Rede<br>Criação de Conta de Aluno<br>Privado<br>Início<br>Sua Conta<br>Sair | Bem-vindo(a) ao SIUS,<br>O SIUS é o sistema para gerenciamento e a<br>Alterar Senha                                                                            | idministração das contas de rede dos usu                                                                          | ários da UFBA.                |
| © Unit                                                                                                    | rersidade Federal da Bahia   Superintendênci                                                                                                    | ia de Tecnologia da Informação   <b>SIUS</b>                                                                      | - 1.0                         |
| 🎎 SIUS - SISTEMA INTEGRADO DE                                                                                                    | × +                                                                                                    |                                                                                                    | - 🗆 ×                         |
| ← → C ☆ 🔒 sius.ufba                                                                                                    | .br/sius/Welcome.do                                                                                                    | or ☆ 🔚 👒 💷 🕅 🛯                                                                                                    | 5 🌏 🚓 🔕 ∺ 🌏 5                 |
| 🗰 Apps 🔇 PriceShooter (M) Es                                                                                                    | rratégia do Pozin 💉 Projeto A Grande T                                                                                                    | 🥏 Grátis! Baixar Video                                                                                            | » Outros favoritos            |
| Público<br>Senha dos Sistemas Web<br>Alterar Senha de Rede<br>Criação de Conta de Aluno<br>Privado<br>Início<br>Sua Conta<br>Sair | Alteração de Cadastro de Usu<br>air Dimerimir<br>Dados Pessoais<br>Nome* NOME DO ALUNO<br>Data/Nasc.* DD/MM/YYYY<br>Sexo* selecione ~<br>UF/Nasc.* Selecione ~ | tário<br>Impos do formulário, campos marcados com<br>Escolaridade* Sele<br>Est. Civil* Sele<br>Cidade/Nasc.* Sele | cione v<br>cione v<br>cione v |
|                                                                                                    | Logradouro* Bairro* Número* Apt/Sala                                                                                                    | UF* [sele<br>Cidade* [sele<br>CEP* []                                                                             | cione v                       |
|                                                                                                    | Documentos Pessoais                                                                                                    |                                                                                                    |                               |
|                                                                                                    | Data/Exped                                                                                                    | Orgão* SSF                                                                                                    | ~                             |
|                                                                                                    | E-mail: seuemailexterno@outromail.co                                                                                                    | m.br                                                                                                    |                               |
|                                                                                                    | Telefones                                                                                                    |                                                                                                    |                               |
|                                                                                                    | DDD         Número           71         9999-99999           Número:                                                                                           | Tipo Remove<br>Celular X<br>Tipo: Não Informado                                                                   | er Incluir                    |
|                                                                                                    | E-mails                                                                                                    |                                                                                                    |                               |
|                                                                                                    | E mail                                                                                                    | -                                                                                                    | Desferrer i t                 |
|                                                                                                    | E-mail<br>seuemailexterno@outromail.com.br                                                                                                    | Remover                                                                                                    | Preferencial                  |
|                                                                                                    | E- <b>mail</b><br>seuemailexterno@outromail.com.br<br>outroemail@outroemil.com                                                                                 | Remover<br>X<br>X                                                                                                 | Preferencial<br>©<br>O        |

# Pelo G Suite

| Inicio                                                                           | Informações pessoais                                                                                                 |
|----------------------------------------------------------------------------------|----------------------------------------------------------------------------------------------------|
| Informações pessoais                                                             | Informações básicas, como seu nome e foto, usadas nos serviços do Google                                             |
| Dados e personalização                                                           | Perfil                                                                                                    |
| 🕂 Segurança                                                                      | Algumas informações podem estar visíveis para outras pessoas que estejam usando os<br>serviços do Google. Saiba mais |
| <ul> <li>Pessoas e compartilhamento</li> <li>Pagamentos e assinaturas</li> </ul> | гото Uma foto ajuda a personalizar sua conta                                                                         |
|                                                                                  | NOME                                                                                                    |
|                                                                                  | DATA DE NASCIMENTO                                                                                                   |
|                                                                                  | GÊNERO                                                                                                    |
|                                                                                  | SENHA                                                                                                    |
|                                                                                  | Informações de contato                                                                                               |
|                                                                                  | usuario@gmail.com<br>E-MAIL                                                                                          |